## 技术文件TECHNICAL DOCUMENTATION

波磨和轨道廓形测量小车

Measuring software Krab OnBoard 2.0

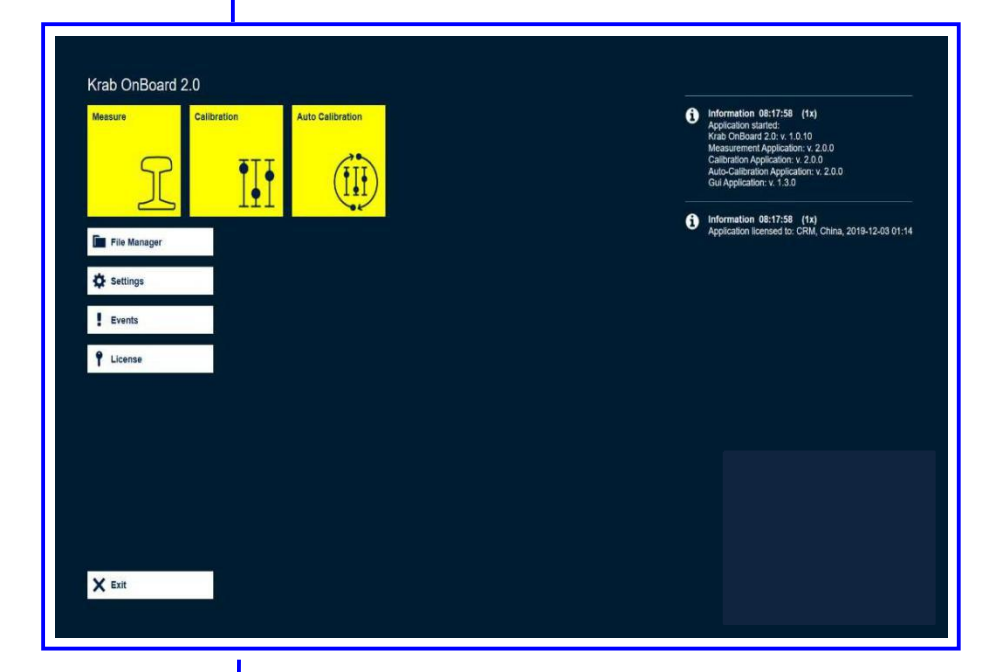

ㄷ! ㅋ.유.ㅁ.

# $1 \subseteq \subseteq I \subseteq .P.D.$

目录:

| 1. INTRODUCTION介绍                     | 2  |
|---------------------------------------|----|
| 1.1. Main page主页                      | 2  |
| <b>2. MEASURING PROCESS</b> 测量<br>过程  | 4  |
| <b>2.1 Start measurement</b> 开始<br>测量 | 4  |
| 2.2 Corrugation波磨                     | 6  |
| 2.3 Rail profiles廓形                   | 10 |
| 3. MANAGING FILES管理文件                 | 11 |
| 4. CALIBRATION校准                      | 12 |
| 5. AUTO CALIBRATION自动校<br>准           | 13 |

准

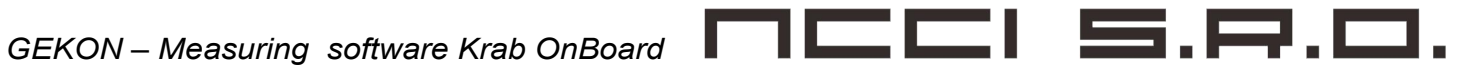

## 1. 简介

Krab OnBoard 2.0是一款软件,可在使用GEKON测量推车时提供波纹和导轨轮廓的测量。该软件直观,简单, 所有测量数据以图形形式实时显示。 测量完成后,测量期间获得的数据可以存储在使用的设备(平板电脑, PC)中,或下载到可移动驱动器(闪存驱动器)中,以便在办公室进行进一步评估。该软件是为配备Windows 操作系统的设备设计的。

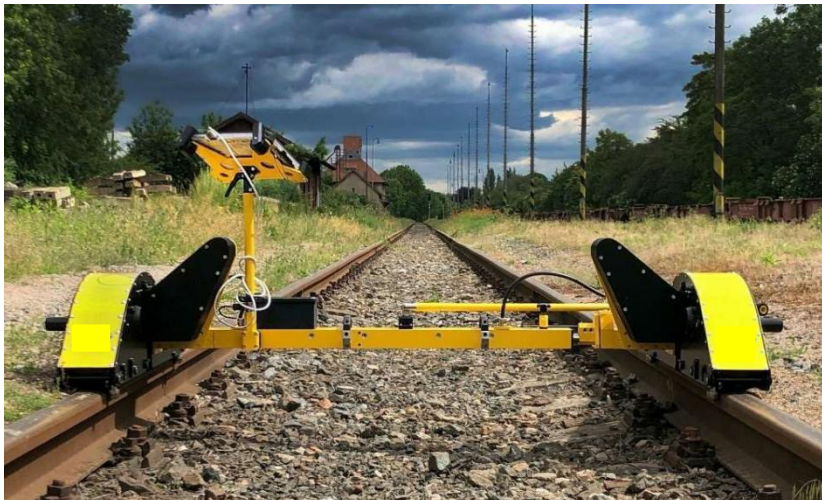

配备GEKON 3D测量推车 装有Krab OnBoard 2.0测量软件的平板电脑

## **1.1. Main page**主页

主页上有几个功能和选项。图片下方是有关它们的详细信息。

| Measure Cal  | ibration Aut |  | 0 | Information 08:17:58 (tx)<br>Application started:<br>Krab OnBoard 20: v. 10. 10<br>Measurement Application: v. 2.0.0<br>Calibration Application: v. 2.0.0<br>Auto-Calibration Application: v. 2.0.0<br>Gui Application: v. 1.3.0 |
|--------------|--------------|--|---|----------------------------------------------------------------------------------------------------|
| File Manager |              |  | 6 | Information 08:17:58 (1x)<br>Application licensed to: CRM, China, 2019-12-03 01:14                                                                                                    |
| Settings     |              |  |   |                                                                                                    |
| Events       |              |  |   |                                                                                                    |
| P License    |              |  |   |                                                                                                    |
|              |              |  |   |                                                                                                    |
|              |              |  |   |                                                                                                    |
|              |              |  |   |                                                                                                    |
|              |              |  |   |                                                                                                    |
|              |              |  |   |                                                                                                    |

#### Measure测量

此图标开始测量。此过程在第2章中进行了描述。

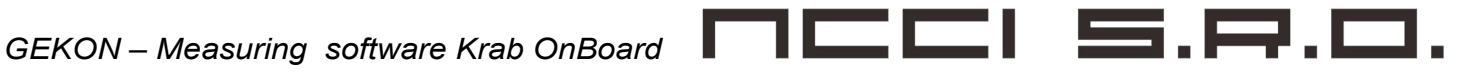

校准

该图标允许访问软件校准。更多信息,请参见第4章。

#### 自动校正

此图标开始自动校准过程。此过程在第5章中进行了描述。

#### 文件管理器

此命令将打开文件管理器,其中包含已获取数据的列表。第3章介绍了如何处理文件。

#### 设定值

在"设置"中,有两张卡-组件和应用程序。在"组件"卡中,可以启用或禁用测量小车的零件。例如,如果仅测量一 条轨道的一条轨道,则仅应启用一部分。

#### .在Card Application中有关于该软件的一些信息。

| Components Application      |                                                                                                    |
|-----------------------------|----------------------------------------------------------------------------------------------------|
| Language: 📰 English (USA) - | Version Info<br>fra Cuber 3 and the state<br>constant Constant of the state<br>and cuber and the state of the state<br>and cuber and the state of the state<br>and cuber and the state of the state<br>and cuber and the state of the state<br>and cuber and the state of the state<br>and cuber and the state of the state<br>and cuber and the state of the state<br>and cuber and the state of the state of the state<br>and cuber and the state of the state of the state<br>and cuber and the state of the state of the state<br>and cuber and the state of the state of the state of the state<br>and the state of the state of the state of the state of the state<br>and the state of the state of the |

## 大事记

该按钮打开事件列表,可以将其插入测量数据中。此列表是可编辑的,并且可以在此处添加或删除事件类型。 每行都有一个用于编辑事件的齿轮。 单击滚轮后,该行变为编辑模式。

| Event Editor | De | scription      | Section | Editable |
|--------------|----|----------------|---------|----------|
|              |    | СНКМ           | 0       | 0        |
| 3            |    | Тое            | 0       | Ø ¥0 ✓   |
|              |    | Frog           | 0       | 0        |
|              | <  | Heel Block     | 0       | 0        |
|              | <  | ▶ Joint        | 0       | 0        |
|              | <  | Mud            | 0       | 0        |
|              | <  | Level Crossing | 0       | 0        |
|              | <  | Platform       | 0       | 0        |
|              | <  | Bridge         | 0       | 0        |
|              | _  | Tunnel         | Ø       | 0        |
|              | E  | • î            |         | ▼ ▲      |

GEKON – Measuring software Krab OnBoard

执照

此按钮显示或隐藏有关提供的许可证的信息。

```
出口
此按钮关闭软件。
```

## 2. 测量过程MEASURING PROCESS

## 2.1 Start measurement开始测量

通过使用主页上的"测量"图标开始测量。

| Measure      | Calibration | Auto Calibration |
|--------------|-------------|------------------|
| r            | ĪĮ          | (II)             |
| File Manager |             |                  |
| Settings     |             |                  |
| Events       |             |                  |
| 1 License    |             |                  |

单击此图标后,将显示开始测量屏幕表。

| Krab OnBoa        | rd 2.0            | × |
|-------------------|-------------------|---|
| Calibration       | DGEK-3D 002       | ~ |
| Description       |                   |   |
| Remark            |                   |   |
| Line code         |                   |   |
| Start             | км:               |   |
| KM direction      |                   |   |
| Trolley Orientati |                   |   |
|                   | Start measurement |   |

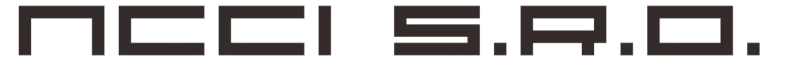

该表包含有关要进行的测量的信息。第一行中有校准代码–对于所用设备而言是唯一的。在接下来的三行中,可 以填写测量说明,备注和行代码。

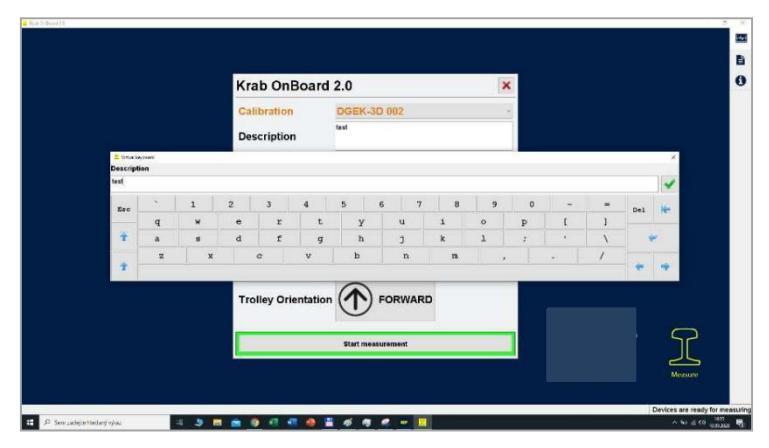

下一步是设置起始公里数(根据轨道公里数测量的起始位置)。

| Krab OnBoard        | 2.0         |                        |                     |            |             | ×   |     |
|---------------------|-------------|------------------------|---------------------|------------|-------------|-----|-----|
| Calibration         | DGEK-3D     | 002                    |                     |            |             | ~   |     |
| Description         | test        |                        |                     |            |             |     |     |
| Remark              | Track No. 5 |                        |                     |            |             |     |     |
| Line code           | 5           |                        |                     |            |             |     |     |
| Start               | км: 50      | Virtual I<br>StartKild | cyboard<br>ometrage | <u>,</u>   | <b>.</b>    |     | ×   |
| KM direction        |             | 1800                   |                     |            |             |     | -   |
|                     |             |                        | 7                   | 8          | 9           | Del | 14- |
| Am direction        | 0           |                        |                     |            |             |     |     |
| rum unection        |             |                        | 4                   | 5          | 6           |     |     |
| Trolley Orientation |             | Esc                    | 4                   | 5          | 6<br>3      |     | -   |
| Trolley Orientation |             | Esc                    | 4 1 0               | 5<br>2<br> | 6<br>3<br>+ | •   | •   |

最后两个按钮设置行进方向(增加或减少)和手推车方向(前进或后退)。填写完所有信息后,必须按下"开始测量"按钮。

| Krab OnBoard       | 1 2.0             | × |
|--------------------|-------------------|---|
| Calibration        | DGEK-3D 002       | ~ |
| Description        | test              |   |
| Remark             | Track No. 5       |   |
| Line code          | 5                 |   |
| Start              | км: 1800+000      |   |
| KM direction       |                   |   |
| Trolley Orientatio |                   |   |
|                    | Start measurement |   |

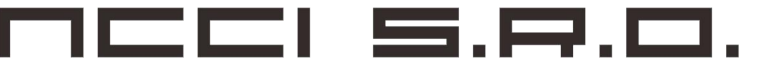

此时,测量正在进行中,该软件可以查看图形形式的数据-波纹和钢轨轮廓。

## 2.2 常规测量信息

在测量屏幕的左上部,有关于正在进行的测量的信息。"KM"显示在开始测量屏幕中设置的公里数以及测量期间的行进距离。"Km/h"表示手推车运动的速度。手推车的方向由向上或向下的箭头表示。最后一个图标显示电池状态。

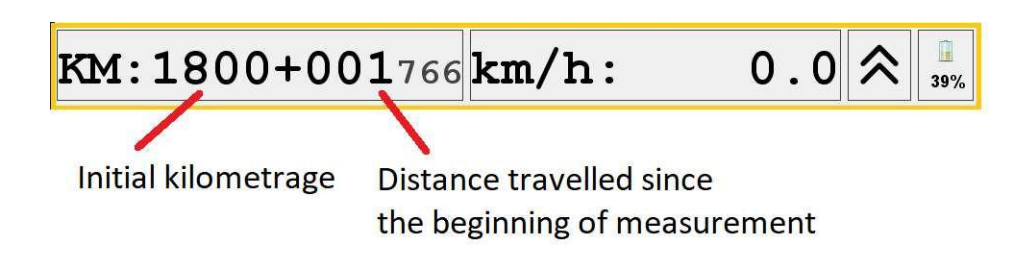

## 2.3 波磨Corrugation

在"瓦楞纸"选项卡中,测量信号以图形形式绘制。公里数位于图表下方。在图表的左侧有关于每个信号(传感器1-4)的当前值的信息。

| ЭСНКМ               | Corrugation | Events Info |         |               |       |            |
|---------------------|-------------|-------------|---------|---------------|-------|------------|
| V Toe               | Le          | eft side    | 500     | 0 Short chord |       | 6          |
| Frog                | Sensor 1:   | 2436 um     |         | Long chord    |       |            |
| Heel Block          | Sensor 2.   | -2208 um    |         |               |       |            |
| / Joint             |             | 2200 un     |         |               |       | <u></u>    |
| Mud                 | Sensor 3:   | 3527 um     | Im      |               |       | 2          |
| Level Crossing      | Sensor 4:   | -1031 um    | rsine [ | 0             | <br>  | <br>Q.     |
| Platform     Deidee |             |             | 8       |               |       | <b>1</b> 0 |
| y Bridge            |             |             |         |               |       | <b>ж</b>   |
| y runner            |             |             |         |               |       | ~          |
|                     |             |             |         |               |       | 10         |
|                     |             |             | -500    | 0 Short chord | ····· | - IP       |
|                     | Ri          | ght side    |         | Long chord    |       |            |
|                     | Sensor 1:   | 2447 um     |         |               |       |            |
|                     | Sensor 2:   | -2187 um    |         |               |       |            |
|                     | Sensor 3:   | 3467 um     | [um] a  |               |       |            |
|                     | Sensor 4.   | -1019 um    | versin  |               |       |            |
|                     |             | 1015 000    |         |               |       |            |
|                     |             |             |         |               |       |            |
|                     |             |             |         |               |       |            |
|                     |             |             |         |               |       |            |

GEKON – Measuring software Krab OnBoard

图的右侧有一个带有一些调整选项的条形图(绿色框)

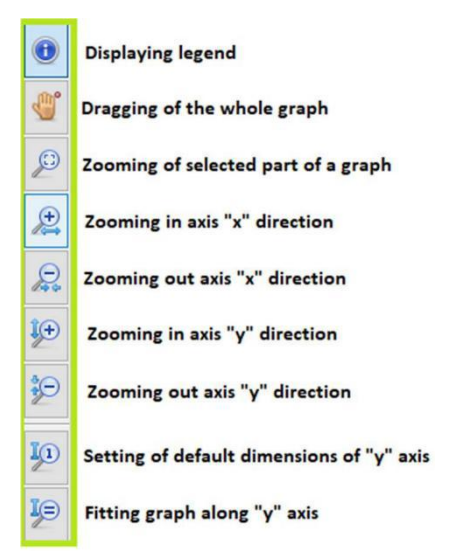

5.8.0

大事记

插入点事件

可以将几个事件插入正在进行的测量中。事件列表位于"瓦楞纸"标签的左侧。可以在主页上的"事件"(第1.1章) 中管理事件列表。

要插入点事件(红色),如"脚趾",请单击应插入的事件。然后出现确认窗口,并且必须按下"插入事件"按钮。

| Insert track event | »<br>ack event |
|--------------------|----------------|
| Тое                |                |
| Description Toe    |                |
|                    |                |

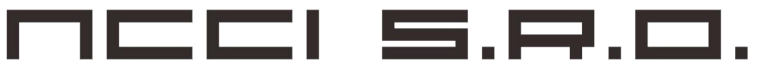

事件以灰色线条显示,图中带有图例"Toe"。

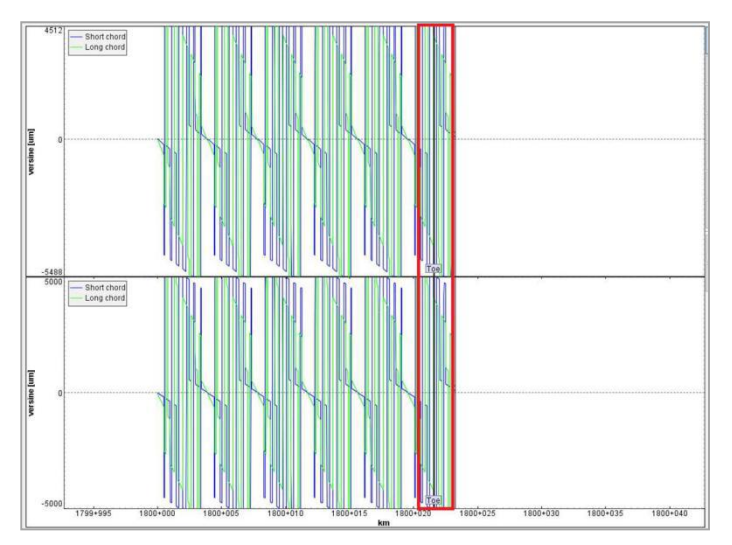

## 里程变化

点事件的特例是公里数变化--CHKM-排在列表的顶部。此事件也显示为点事件,并标记公里数正在变化的轨迹 点。要更改公里数,请单击"CHKM"按钮,并填写新的公里数值。

公里数变化将显示为另一点事件。

| © СНКМ           | Corrugatio | on Events Info |       |         |     |      |         |      |   |    |   |    |   |    |   |       |    |   | _   |     |
|------------------|------------|----------------|-------|---------|-----|------|---------|------|---|----|---|----|---|----|---|-------|----|---|-----|-----|
| 🎷 Toe            |            | Left side      |       | 6       | 030 | - 51 | ort cho | rd - | L | _  | ſ | 6  | 0 |    | 1 | 1     |    | _ | 11  |     |
| 🌮 Frog           | Sensor 1:  | -3331          | um    |         |     |      | ing cho | rd   |   | 11 |   | Шł | U | 11 |   |       | 11 | 1 | 1 h | 11  |
| 🍢 Heel Block     | Sansor 2.  | 1116           | 11100 |         |     |      |         |      |   |    |   |    |   | N. |   |       | 14 |   |     |     |
| 🌮 Joint          | Sensor 2.  | IIIO           |       |         |     |      |         |      |   |    |   |    |   | 11 |   |       |    |   |     |     |
| 🌮 Mud            | Sensor 3:  | -4655          | um    | Ŧ       |     | h    |         |      |   | Ы  |   |    |   | h. |   |       |    |   |     | h   |
| 💱 Level Crossing | Sensor 4:  | -33            | um    | ine (un | 0   |      | -       | 5    |   | 1  | ~ | 5  |   |    | - |       |    |   |     | 120 |
| 1 Platform       |            |                |       | vers    |     |      |         | 4    |   |    |   | ЧI |   |    |   | ЧШ    |    |   | 51  |     |
| 💱 Bridge         |            |                |       |         |     |      |         |      |   |    |   |    |   |    |   |       |    |   |     |     |
| Tunnel           |            |                |       |         |     |      |         | 14   |   |    |   | M  |   |    |   | THIN. |    |   | M   |     |

## Inserting section Event

在"事件"列表中选择一个选项时,将立即插入"事件"部分的开头。通过单击它,出现确认窗口。通过 单击"插入"数组,将插入事件结束。 GEKON – Measuring software Krab OnBoard

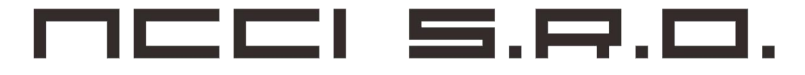

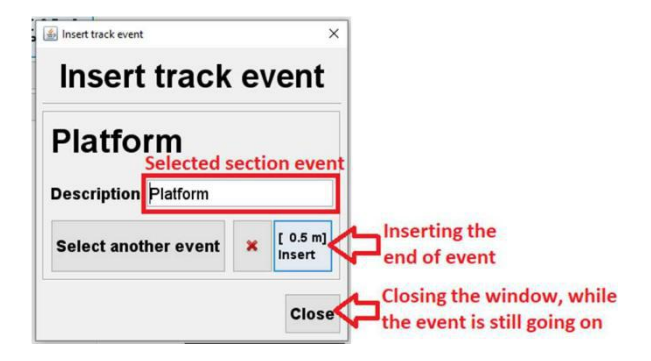

如果事件较长,则可以使用"关闭"按钮关闭确认窗口。在这种情况下,窗口关闭,但事件仍在继续,并且通过在 主事件树中单击"插入"将其结尾插入。为了取消事件,有一个红色的十字按钮。

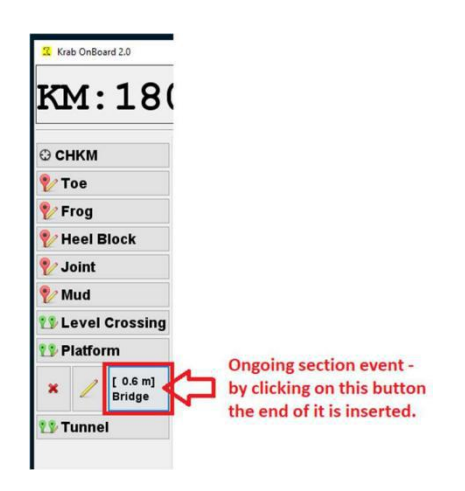

.截面事件以及点事件(包括事件的开始和结束)都显示在图形中。

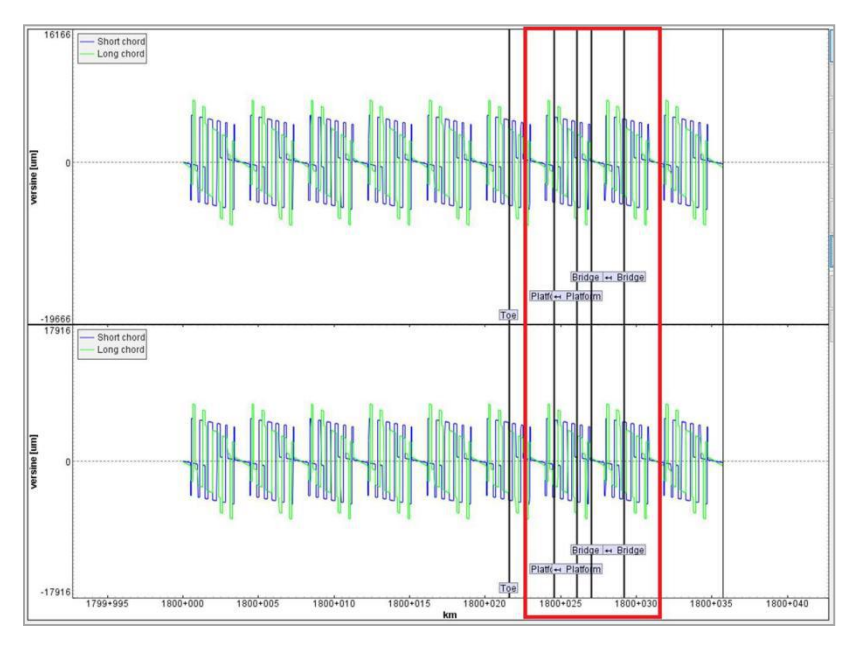

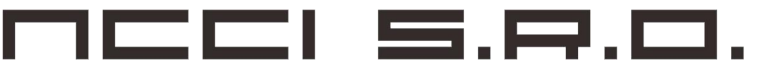

.所有插入事件的列表都放在图表上方的"事件"卡中。

| K                       | M: 1+26              | <b>6</b> 178 <b>km/h:</b> | 0.1 \land 🗂 |            |    |
|-------------------------|----------------------|---------------------------|-------------|------------|----|
| © <b>c</b>              | HKM Rail Profiles Co | rrugation Events Info     |             |            |    |
| Corrugation Events Info |                      |                           |             |            |    |
| Location                |                      | Туре                      |             | Descriptio | on |
| km: 1800+027 1800+029   |                      | DEF                       |             | Bridge     |    |
| km: 1800+024 1800+026   |                      | DEF                       |             | Platform   |    |
| km: 1800+021            |                      | DEF                       |             | Тое        |    |

## 2.4 Rail profiles廓形

轨道纵断面实时显示在"轨道纵断面"选项卡下,同时显示在轨道的一侧(手推车),或者同时显示两者。

在图形的右侧,有几个选项可以调整显示的图形(黄色框):

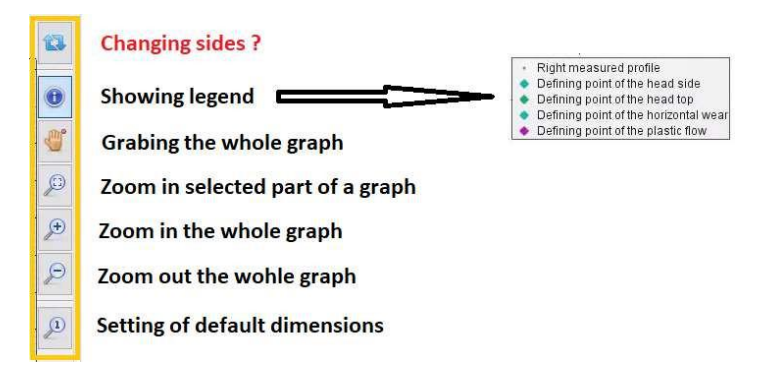

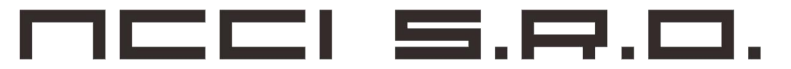

## 2.5 End of measurement 测量结束

如果测量完成,会有一个红色方形按钮停止它。还可以使用下两个按钮在测量的任何时间暂停和恢复测量。按下"关闭"按钮会将软件直接重定向到文件管理器。

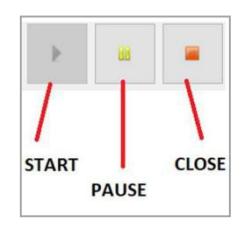

## **3. MANAGING FILES**管理文件

有一个用于管理文件的文件管理器。一种访问方式是停止测量,然后文件管理器自动打开。第二种方法是使用 主页上的"文件管理器"按钮。

在此按钮下,文件被存储。每行包含有关文件的信息-测量时间,文件大小,公里(测量的开始位置),测量的 轨道长度,采样步长,公里数(增加,减少)和手推车方向(向前,向下)。可以选择任何文件并将其删除, 或下载到可移动驱动器。

要选择或删除文件,在文件列表下方(红色底框)左侧有三个按钮。在黄色框中,有一些按钮,用于关闭文件 管理器,将文件下载到可移动驱动器和打开数据目录。为了执行命令,必须选择文件并选择其中一个选项。

| File mar        | nager<br>urrents Krats OnBoard 2 MMoasure             | elona      |                                      | Camera | Size | Start Km       | Length  | Step | Kilometrage | Orientation |
|-----------------|-------------------------------------------------------|------------|--------------------------------------|--------|------|----------------|---------|------|-------------|-------------|
| 0               | test<br>Track No. 5                                   |            | a minute ago<br>9/10/2020 1:54:03 PM | 325    | 5 KB | 1800.000 00 Km | 30.18 m | 5 mm |             |             |
| 0               | hh                                                    |            | 7/3/2020 10:27:48 AM                 | 30     | КВ   | 0.041 69 Km    | 1.29 m  | 5 mm |             |             |
| 0               | hh                                                    |            | 7/3/2020 10:13:38 AM                 | 20     | КВ   | 0.021 01 Km    | 10.34 m | 5 mm |             |             |
| 0               | hh                                                    |            | 6/24/2020 11:22:18 AM                | 137    | 7 КВ | 0.015 84 Km    | 2.60 m  | 5 mm |             |             |
| 0               | hh                                                    |            | 6/24/2020 11:20:25 AM                | 312    | ΣКВ  | 0.002 66 Km    | 6.59 m  | 5 mm |             |             |
| 0               | hh                                                    |            | 6/24/2020 11:17:29 AM                | 81     | кв   | 0.000 00 Km    | 1.33 m  | 5 mm |             |             |
| 0               | hh<br>6/18/2020 12:                                   |            | 6/18/2020 12:06:26 PM                | 35     | кв   | 0.018 95 Km    | 0.00 m  | 5 mm |             |             |
| <b>↓</b><br>/ × | Target Drive: P:IKZV/Krab OnBoard 2.0 : 8,8 GB Free - |            |                                      |        |      |                |         |      |             |             |
| X Close         |                                                       | ↓ Download | Dpen Data Directory                  |        |      |                |         |      |             |             |

## Downloading files

要将文件下载到可移动驱动器,必须选择文件(左侧的黄色标记),然后在底部中间选择驱动器。 连接到平板电脑时,会自动选择驱动器。如果连接了更多设备,则可以选择驱动器。

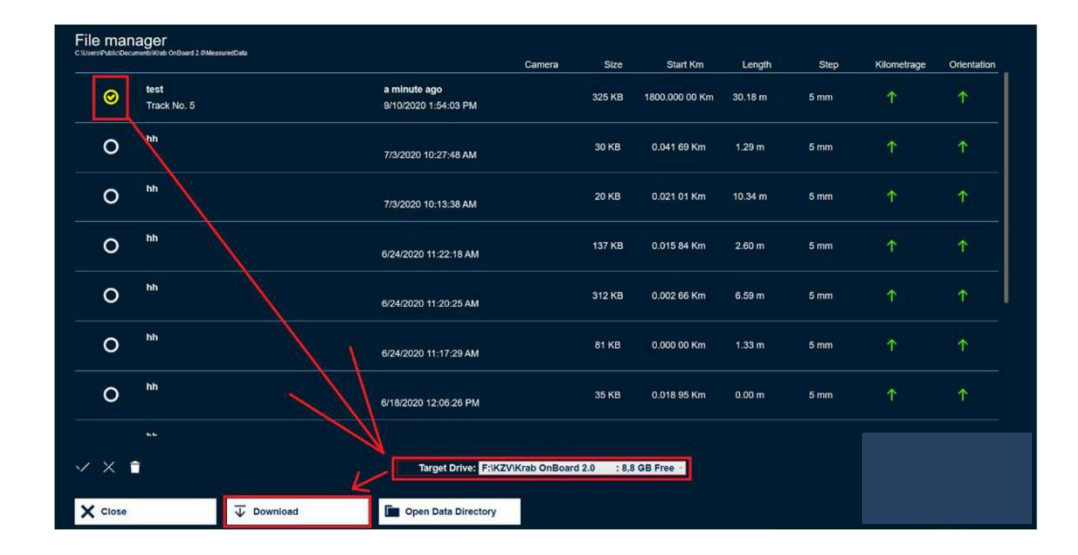

数据成功传输后,弹出确认窗口。

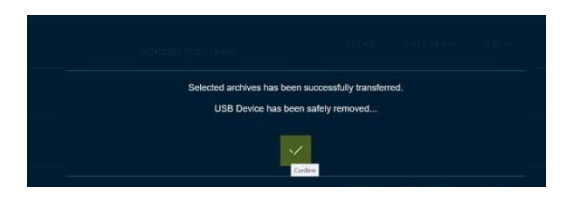

资料目录

数据目录将打开文件浏览器并显示文件在平板电脑中的位置。

|   |                     |                                                                                                    |                                                                                                    |                                                                                                    | Calificity                                                         | - Ciaco                                           |             | conger             | aup  | Rabilleuage | CHICHING |
|---|---------------------|----------------------------------------------------------------------------------------------------|----------------------------------------------------------------------------------------------------|----------------------------------------------------------------------------------------------------|--------------------------------------------------------------------|---------------------------------------------------|-------------|--------------------|------|-------------|----------|
| 0 | hh                  |                                                                                                    | 7/3/2                                                                                                    | 020 10:27:48 AM                                                                                                    |                                                                    | 30 KB                                             | 0.041 69 Km | 1.29 m             | 5 mm |             |          |
| 0 | hh                  | MessuretData<br>Social Social Solien                                                                                                    | Totogen                                                                                                    |                                                                                                    |                                                                    |                                                   |             | - 0 >              | 5 mm |             |          |
| 0 | hh                  | Contractor of Contractor                                                                                                    | to potitet + Windows(C) + Uses                                                                                                    | <ul> <li>Veteyse - Veteyne dokumenty</li> <li>Diffuse and re</li> </ul>                                                                           | <ul> <li>Ket Onlow#28</li> </ul>                                   | <ul> <li>MeasuredOdb</li> <li>Weissatt</li> </ul> | # 0 P       | Instant Mediandhea | 5 mm |             |          |
| 0 | hh                  | Cleanity #<br>Kit - As<br>manual Getan"<br>cleady                                                                                                    | 200503112236_344 Kps<br>200503112276 544 Kps<br>2005031125795_344 Kps<br>2005031125795_344 Kps<br>2005031250503 A44 Kps                      | 54 (05,200) 15 (25)<br>(8,05,200) 15 (25)<br>18,05,200) 15 (25)<br>18,05,200) (26)<br>19,05,200) (26)                                             | Souther K29<br>Souther K29<br>Souther K29<br>Souther K29           | 87.988<br>2011-88<br>72.988<br>50.988             |             |                    | 5 mm |             |          |
| 0 | hh                  | Condition - Person                                                                                                    | 200501 (10720 An Adv<br>200524 (10720 An Adv<br>200524 (10720 An Adv<br>200524 (10218 An Adv<br>200524 (10218 An Adv<br>200524 (10218 An Adv | 14 05 2000 1 2 00<br>24 25 2000 1 5 10<br>24 25 2000 1 1 25<br>24 25 2000 1 5 20<br>24 25 2000 1 5 20<br>20 40 20 20 1 5 20<br>20 40 20 20 1 5 20 | Soular (2)<br>Soular (2)<br>Soular (2)<br>Soular (2)<br>Soular (2) | 25 18<br>27.1 18<br>27.1 18<br>155 18<br>21 18    |             |                    | 5 mm |             |          |
| 0 | hh                  | Closedy                                                                                                    | 20090715403_berkley                                                                                                    | 00.27.300 10.29<br>90.08.09.0 14.21                                                                                                    | Soular (2)<br>Soular (2)                                           | 11 M<br>226 M                                     |             |                    | 5 mm |             |          |
| 0 | test<br>Track No. 5 | FileNe<br>FEACHELDINE<br>Statum Eaubory<br>Video                                                                                                    |                                                                                                    |                                                                                                    |                                                                    |                                                   |             |                    | 5 mm |             |          |
|   | •                   | Western (C)  (TNO(C) (I)  Dete (C)  Public (C)  Public (C)  Publi | ykanjuh polnisk : 327 18                                                                                                    |                                                                                                    |                                                                    |                                                   |             | -                  | -    |             |          |

## 4. CALIBRATION校准

此功能仅适用于授权人员。 它用于对测量设备进行完全校准,在常规工作中不被测量推车的操作员 使用

5.8.0

\_

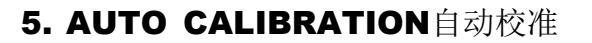

自动校准是辅助功能。该功能校正测量量的偏差。实际上,该功能将选定的数量移动到零行。 建议每周或每月定期进行一次自动校准,具体取决于已实现测量的频率。 在对测量设备进行任何机械干预(例如维修或零件更换)之后,必须执行自动校准。 要进行自动校准,必须按下相关按钮。

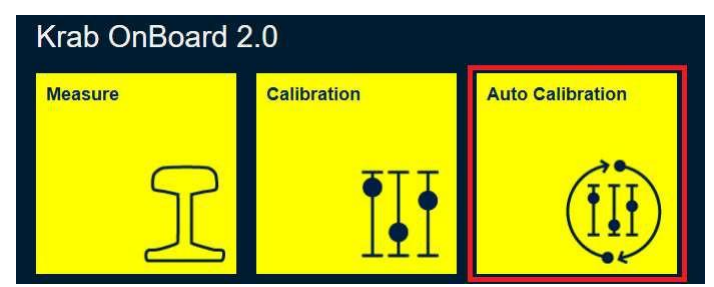

出现确认窗口,并且需要确认。

| Auto-Calibration application | × |
|------------------------------|---|
| Select Calibration           |   |
| ® DGEK-3D 002                |   |
| Start Auto-Calibration       |   |

确认后,将运行自动校准。行驶距离必须达到5m。在此之前,可以取消自动校准,但不会保存或有效。

| Cance            | al Auto-Calibrat                                   | llon                                                     |                                  |                                                                                     |                                                       | Stop the Auto-Calibration and save new constants |
|------------------|----------------------------------------------------|----------------------------------------------------------|----------------------------------|-------------------------------------------------------------------------------------|-------------------------------------------------------|--------------------------------------------------|
| Calil<br>Date: 2 | orating DG                                         | EK-3D                                                    | 00 (                             | 2                                                                                   |                                                       |                                                  |
| Note:            | 2020-06-09T09:<br>2020-06-<br>2020-06-<br>2020-07- | 46:44+02:<br>09T09:51:<br>18T11:50:<br>03T10:26:<br>trav | 00: C<br>25+02<br>05+02<br>19+02 | alibration Ma<br>2:00: Calibrat<br>2:00: Calibrat<br>2:00: auto-ca<br><b>ling t</b> | itin<br>tion Martin<br>tion<br>libration Ale<br>o the | destination point.                               |
| Save             | Signal                                             | Value                                                    |                                  | Original Q                                                                          | New Q                                                 |                                                  |
| 2                | qR0_Right:                                         | -97                                                      | um                               | 32359.1                                                                             | 31095                                                 | 4                                                |
| a:               | qR1_Right:                                         | -1142                                                    | um                               | 32243.3                                                                             | 37314                                                 | 5                                                |
| 6                | qR2_Right:                                         | -388                                                     | um                               | 32640.1                                                                             | 33411                                                 | 5                                                |
| 8                | qR3_Right:                                         | 130                                                      | um                               | 33315                                                                               | 31140                                                 | 4                                                |
| z                | qR0_Left:                                          | -97                                                      | um                               | 32357.6                                                                             | 31095                                                 | 3                                                |
| 2                | qR1_Left:                                          | -1153                                                    | um                               | 32242.4                                                                             | 37314                                                 | 3                                                |
| z                | qR2_Left:                                          | -394                                                     | um                               | 32640.1                                                                             | 33411                                                 | 3                                                |
|                  |                                                    |                                                          |                                  |                                                                                     |                                                       |                                                  |

达到5m后,将执行自动校准,并且可以通过按右上角按钮保存新的常数。

1661 5.8.0.

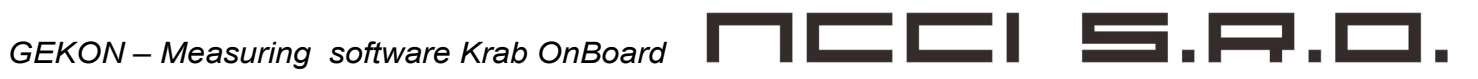

| Cancel Auto-Calibration                                                                                                    |                         | Stop the Auto-Calibration and save new constants |
|----------------------------------------------------------------------------------------------------|-------------------------|--------------------------------------------------|
| Calibrating DGEK-3D 002<br>Date: 200703102620                                                                                                    |                         | 0                                                |
| Note: 2020-06-09T09:46:44+02:00: Calibration Martin<br>2020-06-09T09:51:25402:00: Calibration Martin<br>2020-06-18T11:50:05+02:00: Calibration<br>2020-07-03T10:26:19+02:00: auto-calibration / | lena                    |                                                  |
| 5.260/5 m you may finish the                                                                                                    | e auto-calibration now. |                                                  |

现在必须进行确认,并可以添加一些注释。

| <b>.</b>                                                                                                    | X           |  |  |  |  |  |  |
|----------------------------------------------------------------------------------------------------|-------------|--|--|--|--|--|--|
| Please enter a note for this calibration change.<br>Timestamp will be provided automatically.<br>Leave this blank if you don't want to add any note. |             |  |  |  |  |  |  |
| Auto-Calibration                                                                                                    |             |  |  |  |  |  |  |
| Cancel                                                                                                    | Save CfgDas |  |  |  |  |  |  |